# v73 新機能 クイックガイド

# コントラストテーブルのコピー

ご存知でしたか?... ラスタのコントラストテーブルを他のラスタにコピーすると、 隣接するラスタ間の表示を連続的にできます。

#### コントラストテーブルをコピーすることで...

- 隣接するラスタセットの表示カラーを合わせることができます。
- 調整したコントラストテーブルを、他のラスタのコントラストテーブルに使うことができます。
- 隣接するラスタのコントラストを調整する時間を省けます。

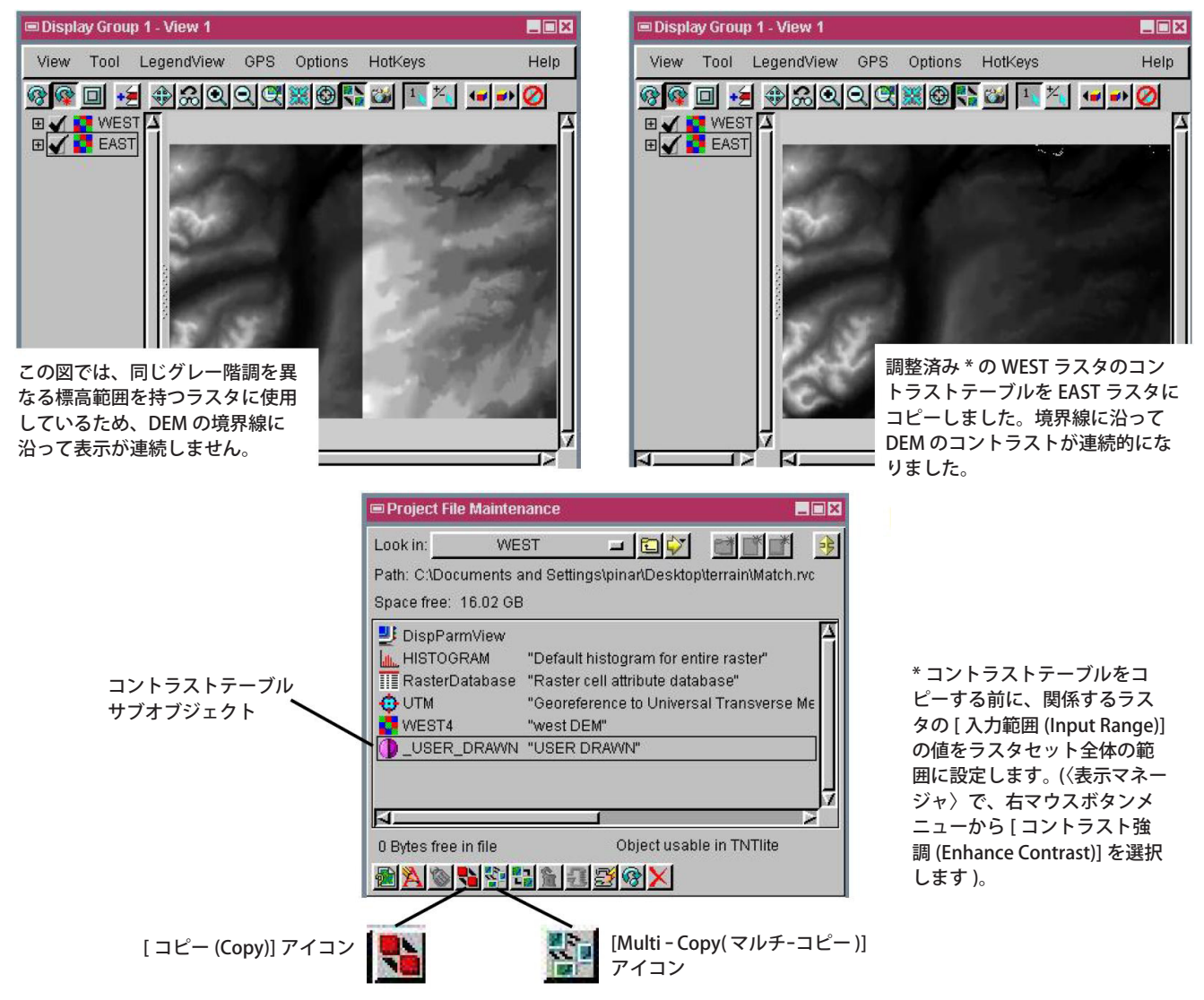

## コントラストテーブルをコピーする方法

- メニューバーから [ ツール (Tools)]>[ プロジェクトファイルの管理 (Manage Project Files)] を選択します。
- ラスタオブジェクトの下の調整済みコントラストテーブルを探します。
- コントラストテーブルを選択します。コピー先のラスタが1つだけの場合は[コピー]ボタンをクリックします。コ ピー先のラスタが複数の場合は、[マルチ-コピー]ボタンをクリックします。
- プロンプトに従ってラスタオブジェクトを選び、コントラストテーブルをコピーします。

## さらに知りたいことがあれば...

以下の入門書をご覧ください 地形と地表面の解析 (Analyzing Terrain and Surfaces)

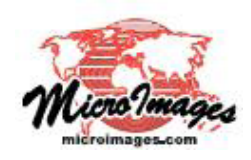